## HOW TO FIND YOUR

## Step-By-Step Guide

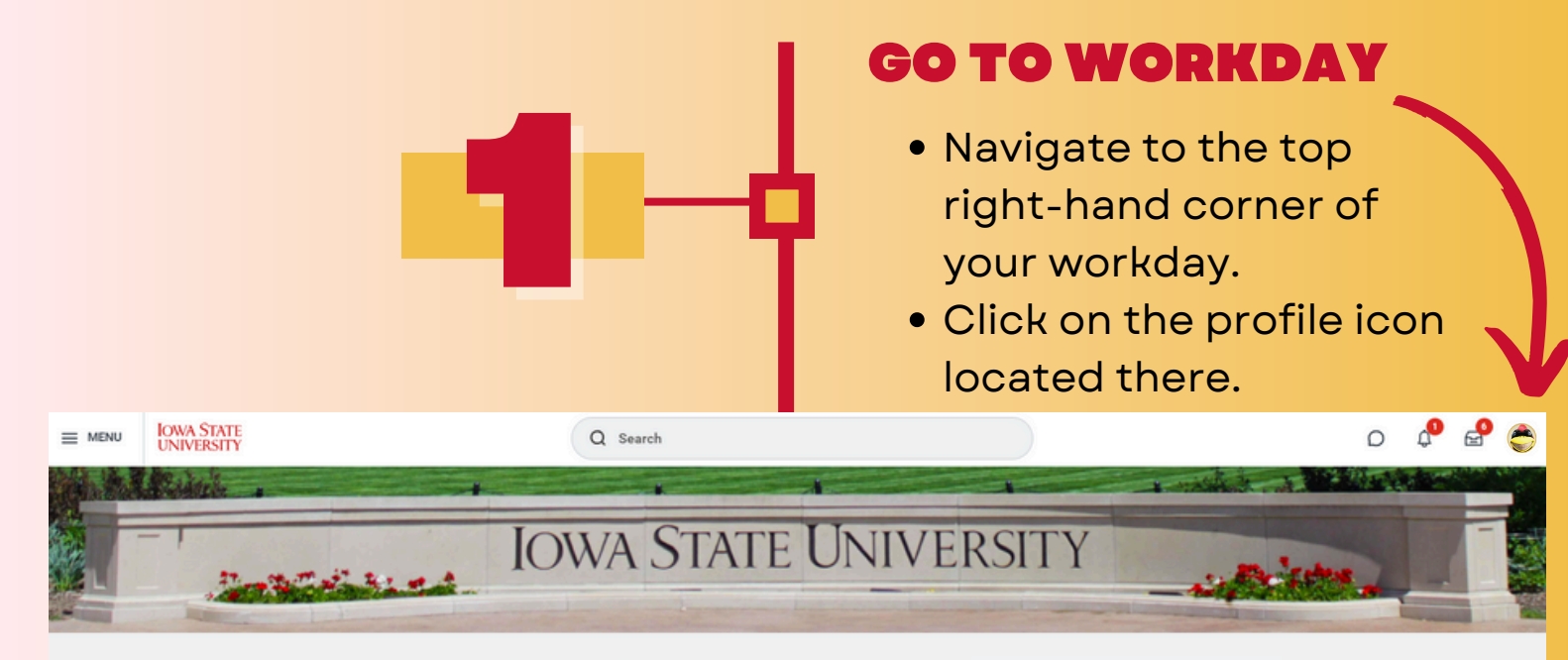

## Good Afternoon

|                             | Verify Your ISU Alert<br>Information<br>The ISU Alert system has moved to |
|-----------------------------|---------------------------------------------------------------------------|
|                             | Workday. Students, faculty and st<br>Quick Tasks                          |
|                             | My Payslips<br>Request Absence                                            |
| 🔁 <u>Go to My Tasks (6)</u> | View My Courses                                                           |
|                             |                                                                           |

## NEXT STEP

• Underneath the profile picture, find and click on the "view profile" icon.

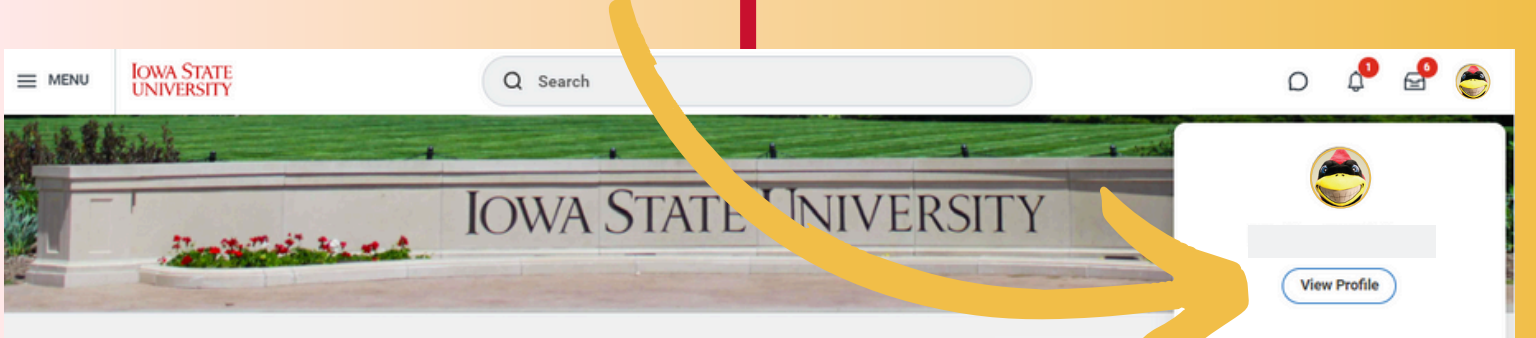

🞧 Home

**Hello There** 

| Awaiting Your Action                                                                                                    |         | Announcements E Sitemap                                                                                                    |
|----------------------------------------------------------------------------------------------------|---------|----------------------------------------------------------------------------------------------------|
|                                                                                                    |         | Ver Favorites<br>Info<br>The Wor Drive<br>Wor My Reports                                                                                                    |
|                                                                                                    |         | Quick Tasks Sign Out                                                                                                    |
|                                                                                                    |         | My Payslips<br>Request Absence                                                                                                    |
| E MENU IOWA STATE<br>UNIVERSITY                                                                                                    | S       | <ul> <li>LAST STEP</li> <li>Go to "Job details".</li> <li>Navigate to "Student ID" or<br/>"Employee ID".</li> <li>Here you will find your 9-<br/>digit ISU number.</li> </ul> |
| ₽ Primary Work Email Primary Work Phone                                                                                                    | Manager | Job Details<br>Student/Employee ID<br>Subcriticity organization                                                                                                    |
| Education                                                                                                    |         | Business Title<br>Job Profile                                                                                                    |
| Image: Second second second |         | Employee Type<br>Time Type                                                                                                    |
| 88 Summary                                                                                                    |         | FTE Location                                                                                                    |
| Overview                                                                                                    |         | Work Space                                                                                                    |
|                                                                                                    |         | Hire Date<br>Original Hire Date                                                                                                    |
| Compensation                                                                                                    |         | Continuous Service Date                                                                                                    |
| Benefita                                                                                                    |         | Length of Service                                                                                                    |
| 📋 Absence                                                                                                    |         | Time in Job Profile                                                                                                    |